# Registrering af hardwarenøgle på deledevices

#### Indledning:

For at registrere sin OS2faktor enhed på dele devices er det nødvendigt at anvende en hardwarenøgle. Hardwarenøglen vil efter registrering være din personlige nøgle, så det er vigtigt at du passer på den.

1. Åbn Chrome browseren på din mobil eller tablet. Indtast login.albertslund.dk i adresselinjen. Klik derefter på "Login"

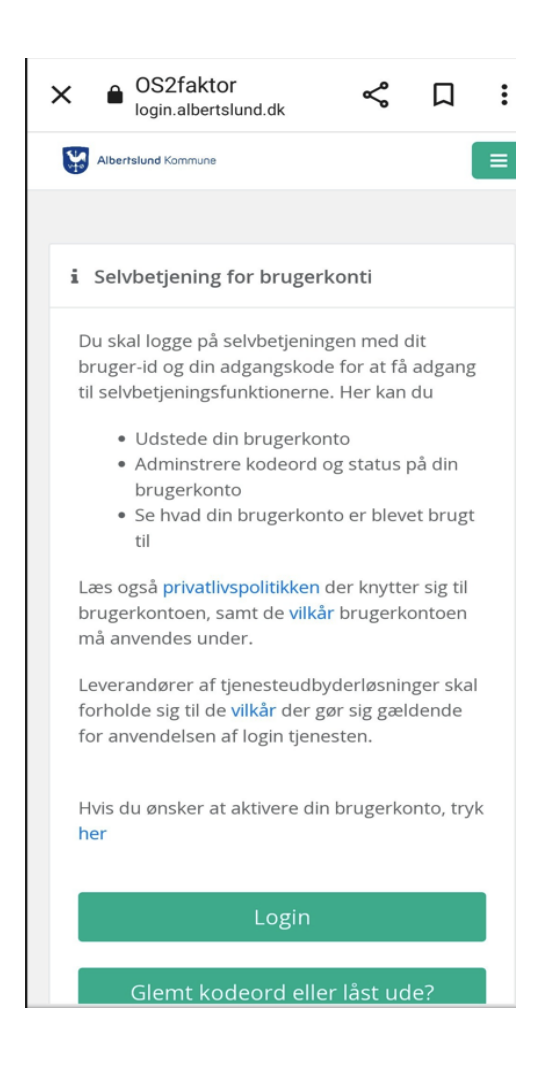

2. Indtast dit "Cura" Brugernavn, samt kodeord. Klik derefter på "Login"

| 🛔 Login          |              |    |  |
|------------------|--------------|----|--|
| Brugerkonto      | MitID        |    |  |
| Brugernavn:      |              |    |  |
| nez              |              |    |  |
| Kodeord:         |              |    |  |
| Kodeord          |              |    |  |
|                  | Login        |    |  |
| A                | fbryd logir  | ı  |  |
| Glemt kodeord el | ler låst ude | 2? |  |
|                  |              |    |  |

#### 3. Klik på "Log ind med MitID"

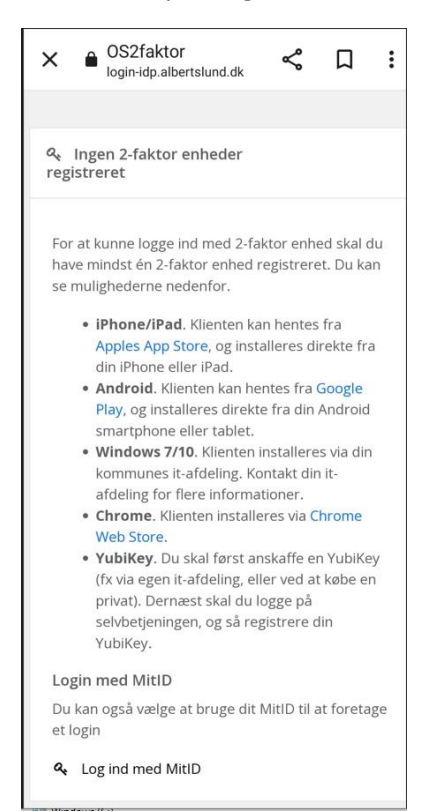

4. Log på med dit "Private MitID"

| ×      Login med MitID     nemlog-in.mitid.dk | \$     | Д       | :     |
|-----------------------------------------------|--------|---------|-------|
|                                               |        | Er      | glish |
| MitID                                         |        |         |       |
| Log på hos OS2faktor<br>Albertslund           |        | Mit     | 10    |
| BRUGER-ID ⑦                                   |        |         |       |
|                                               |        |         |       |
| FORTSÆT                                       |        |         | >     |
| (i) Glemt bruger-ID?                          |        |         |       |
|                                               |        |         |       |
|                                               |        |         |       |
|                                               |        |         |       |
| Husk mig hos OS2fakto                         | r Albe | rtslund | 1     |

5. Klik på "ÅBN APP PÅ ANDEN ENHED"

| 0.32 🛱                                                               |                                                                                  | ®.⊿l 17%≜             |
|----------------------------------------------------------------------|----------------------------------------------------------------------------------|-----------------------|
| <ul> <li>Login med Minemlog-in.mitid.d</li> </ul>                    | tID - NemLog-in<br>k                                                             | < :                   |
|                                                                      |                                                                                  | English               |
| MitID                                                                |                                                                                  |                       |
|                                                                      |                                                                                  |                       |
|                                                                      | Log på hos OS2faktor Mit 🌲                                                       |                       |
|                                                                      | Åbn MitID app og godkend                                                         |                       |
|                                                                      |                                                                                  |                       |
|                                                                      | ÅBN APP PÅ ANDEN ENHED →                                                         |                       |
|                                                                      | Afbryd Hjælp                                                                     | -13)j                 |
| Vil du logge på med Nen                                              | nID?                                                                             | ~                     |
| .ogger du på fra en computer, sk<br>itreger øverst i venstre hjørne. | al du vælge fanebladet 'NemID nøglekort'. Logger du på fra en mobil, skal du bru | uge menuen med de tre |
| Driftstatus                                                          |                                                                                  | >                     |
| Mere information                                                     |                                                                                  | >                     |
|                                                                      |                                                                                  |                       |
| Webtilgængelighed                                                    |                                                                                  | 3                     |

6. For at godkende skal du åbne MitID APP på din private mobiltelefon, og scanne QR koden på din enhed

| 11.14 🛠                                                                |                                                                                      | ® al 25%≜    |
|------------------------------------------------------------------------|--------------------------------------------------------------------------------------|--------------|
| ×      Login med Mitl     nemlog-in.mitid.dk                           | D - NemLog-in                                                                        | < ∶          |
|                                                                        |                                                                                      | English      |
| MitID                                                                  |                                                                                      |              |
|                                                                        |                                                                                      |              |
|                                                                        | Log på hos OS2faktor Mit 🎝<br>Albertslund                                            |              |
|                                                                        | Godkend på anden mobil/tablet                                                        |              |
|                                                                        | 20<br>20<br>30                                                                       |              |
|                                                                        | Aflaryd Hjælp                                                                        |              |
| Vil du logge på med Nemi                                               | ID?                                                                                  | ~            |
| Logger du på fra en computer, skal<br>streger øverst i venstre hjørne. | du vælge fanebladet 'NemID nøglekort'. Logger du på fra en mobil, skal du bruge menu | m med de tre |
| Driftstatus                                                            |                                                                                      | >            |
| Mere information                                                       |                                                                                      | >            |
| Webtilgængelighed                                                      |                                                                                      | >            |
| Databeskyttelsesforordni                                               | ngen                                                                                 | >            |
|                                                                        | III O <                                                                              |              |

## 7. Klik på den "Grønne Firkant" og vælg "Min Identitet"

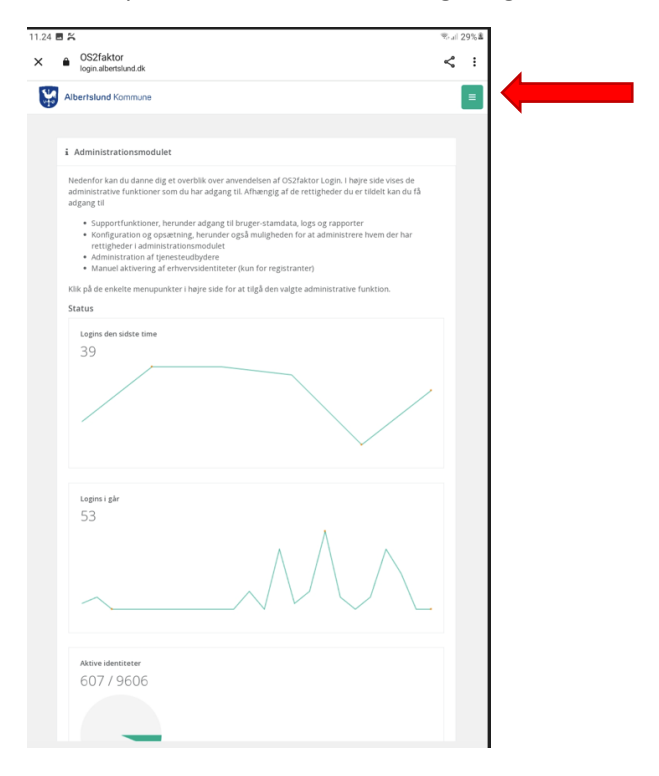

# 8. Klik på "Tilføj hardwarenøgle"

| ž                                                              |                              |                     |                     |               | Raid | 31%ਛ |
|----------------------------------------------------------------|------------------------------|---------------------|---------------------|---------------|------|------|
| <ul> <li>OS2faktor<br/>login.albertslund</li> </ul>            | l.dk                         |                     |                     |               | \$   | :    |
| Brugerkonto                                                    |                              |                     |                     |               | ?    |      |
| himm                                                           | Nisolai Canall Zaar          |                     |                     |               |      |      |
| Navn                                                           | Nicolai Engeli Zaar          |                     |                     |               |      |      |
| Brugernavn                                                     | nez                          |                     |                     |               |      |      |
| E-mail                                                         | nicolai.engell.zaar@         | albertslund.dk      |                     |               |      |      |
| Status                                                         | Erhvervsidentitet al         | ktiveret            |                     |               |      |      |
|                                                                |                              |                     |                     |               |      |      |
| Handlinger                                                     |                              |                     |                     |               | ?    |      |
| <ul> <li>Glemt kodeord</li> <li>Lås erhvervsid</li> </ul>      | l eller låst ude?<br>entitet |                     |                     |               |      |      |
| r Referencer                                                   |                              |                     |                     |               | ?    |      |
| <ul> <li>Vilkår for anve</li> <li>Privatlivspolitil</li> </ul> | ndelse<br>k                  |                     |                     |               |      |      |
|                                                                |                              |                     |                     |               |      |      |
| D Mine 2-faktor e                                              | nheder                       |                     |                     |               | ·    |      |
| OS2faktor ID                                                   | Туре                         | Navn                | NSIS sikringsniveau | Handlinger    |      |      |
|                                                                |                              | Ingen klienter.     |                     |               |      |      |
| Ingen klienter                                                 |                              |                     |                     | Forrige Næste |      |      |
|                                                                | +                            | Tilknyt 2-faktor ei | nhed                |               |      |      |
|                                                                | 💙 Væ                         | lg primær 2-fakto   | renhed              |               |      |      |
|                                                                | ٩,                           | Tilføj hardwaren    | øgle                |               |      | -    |
|                                                                |                              |                     |                     |               |      |      |
|                                                                |                              |                     |                     |               |      |      |

9. Indtast et "Navn på klient" Ex. Hardwarenøgle" Klik derefter på "Registrer Klient"

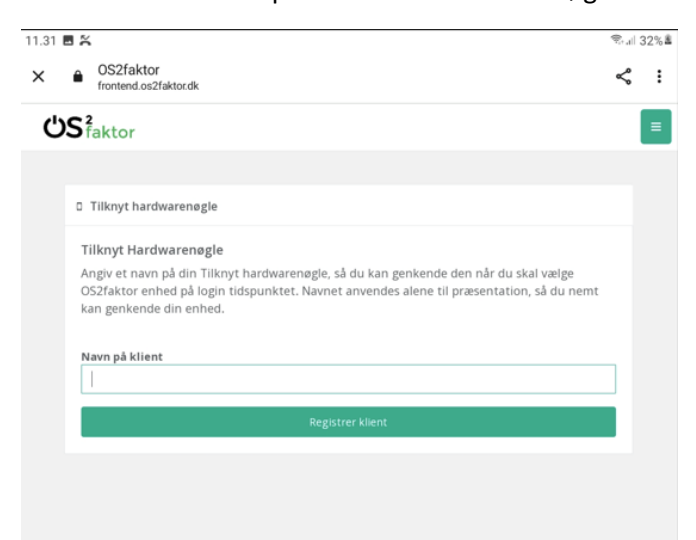

### 10. Klik på "Start Registrering"

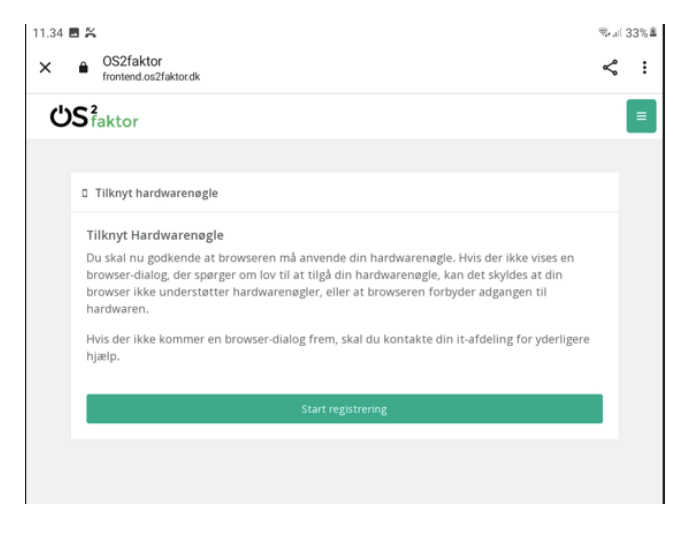

### 11. Sæt hardwarenøglen i lade stikket

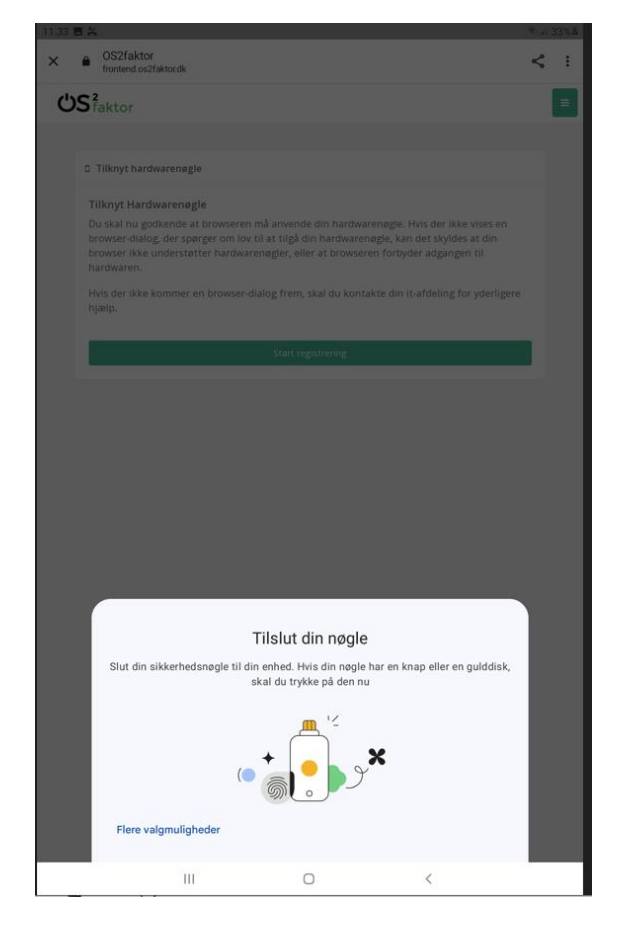

12. Når hardwarenøglen begynder at blinke, skal du trykke på den med din finger

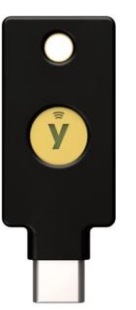

13. Din hardwarenøgle er nu registreret, og du kan lukke vinduet på krydset.

| 2 🖪 🎇                                |                              |                       |                        |            | $\widehat{\nabla}_{i,d}$ |
|--------------------------------------|------------------------------|-----------------------|------------------------|------------|--------------------------|
| Albertslund Komn                     | nune                         |                       |                        |            |                          |
|                                      |                              |                       |                        |            |                          |
| 🋔 Brugerkonto                        |                              |                       |                        |            | ?                        |
| Navn                                 | Nicolai Engell Zaar          |                       |                        |            |                          |
|                                      |                              |                       |                        |            |                          |
| Brugernavn                           | nez                          |                       |                        |            |                          |
| E-mail                               | nicolai.engell.zaar@a        | albertslund.dk        |                        |            |                          |
|                                      |                              |                       |                        |            |                          |
| Status                               | Erhvervsidentitet ak         | tiveret               |                        |            |                          |
|                                      |                              |                       |                        |            |                          |
| Handlinger                           |                              |                       |                        |            | ?                        |
| Glemt kodeore     Lås erhvervsid     | l eller låst ude?<br>entitet |                       |                        |            |                          |
| r Referencer                         |                              |                       |                        |            | ?                        |
| Viikår for anve     Privatlivspoliti | ndelse<br>k                  |                       |                        |            |                          |
| D Mine 2-faktor e                    | nheder                       |                       |                        |            | ?                        |
|                                      |                              |                       |                        |            |                          |
| OS2faktor ID                         | Туре                         | Navn                  | NSIS<br>sikringsniveau | Handlinger |                          |
| 846-445-975-2                        | 02 Hardwarenøgle             | Hardwarenøgle         | Betydelig              | ×          |                          |
| Viser 1 til 1 af 1                   | klienter                     |                       | Forri                  | ge 1 Næste |                          |
|                                      | + T                          | ilknyt 2-faktor enhei | 1                      |            |                          |
|                                      | 🛡 Vælj                       | g primær 2-faktor en  | hed                    |            |                          |
|                                      | a, 1                         | Tilføj hardwarenøgle  |                        |            |                          |
|                                      | 111                          | 0                     | <                      |            |                          |